附件:

## PeopleSoft 教材预订流程说明

(1)进入"Student Center", 点击"Enrollment"模块

| DNAL (<br>UNIV<br>I 际联 | CAMPUS<br>/ERSITY<br>合学院 | <ul> <li>Student Center</li> </ul> |                                 | Â |  |  |  |
|------------------------|--------------------------|------------------------------------|---------------------------------|---|--|--|--|
|                        | Personal Information     | Academic Records                   | Enrollment                      |   |  |  |  |
|                        | Academic Requirements    | Online Help                        | Manage Classes                  |   |  |  |  |
|                        | Application              | Academic Progress                  | Complete 10%<br>In Progress 10% |   |  |  |  |
|                        |                          | •                                  |                                 |   |  |  |  |

(2) 点击 "Student Textbook Request"后,选择你需要订购教材的学期"Year 2020

Fall Semester" 。

| < Student Center         |     | 1                            | Enrollment    |                        |   |               |
|--------------------------|-----|------------------------------|---------------|------------------------|---|---------------|
| () Enrollment Dates      | Sel | ect Term                     |               | Data Language: English | • | <u>New Wi</u> |
| Student Textbook Request | Sel | ect a term then click Co     | ontinue.      |                        |   |               |
|                          |     | Term                         | Career        | Institution            |   |               |
| Enrollment: Add Classes  | 0   | Year 2017 Summer<br>Semester | Undergraduate | Zhejiang University    | _ |               |
| nollment: Drop Classes   | 0   | Year 2019 Spring<br>Semester | Undergraduate | Zhejiang University    |   |               |
|                          |     | Year 2019 Fall Semester      | Undergraduate | Zhejiang University    |   |               |
|                          |     |                              |               | CONTINUE               |   |               |
| my Weekly Schedule       |     |                              | 2             |                        |   | -3            |

## (3) 如果未在订购教材的时间,则出现如下提示页面

| <ul> <li>Student Center</li> </ul> | Enrollment                                                                                                    | Â                 |
|------------------------------------|----------------------------------------------------------------------------------------------------|-------------------|
| () Enrollment Dates                | Data Language: English                                                                                                    | <u>New Window</u> |
| T Student Textbook Request         | go to • (2)<br>Textbook Selection                                                                                                    | _                 |
| and Classes                        | Year 2019 Fall Semester   Undergraduate   Zhejiang change term                                                                                                    |                   |
|                                    | University<br>Begin Date End Date                                                                                                    |                   |
|                                    | No available textbook.                                                                                                    |                   |
| My Weekly Schedule                 |                                                                                                    |                   |
| Tiew My Exam Schedule              | submit         Please complete the book purchase within the prescribed time. You can submit the book repeatedly. No revision will be allowed after the opening time ! |                   |
| Course Evaluation                  |                                                                                                    |                   |

## (4) 如果订购教材的时间已开放,则出现如下页面。

请选择你需要的教材,勾选对应的 Ordered 列选择框,点击"Submit"提交。

| Student Center             |                                                                                                    | Enroliment                                                                   |              |           |                 |                   |                          |                     |                   |               |       |  |  |
|----------------------------|----------------------------------------------------------------------------------------------------|------------------------------------------------------------------------------|--------------|-----------|-----------------|-------------------|--------------------------|---------------------|-------------------|---------------|-------|--|--|
| ③ Enrollment Dates         |                                                                                                    |                                                                              |              |           |                 |                   | go to                    | • >>>               |                   |               |       |  |  |
| T Student Textbook Request | Ţ                                                                                                    | Textbook Selection                                                           |              |           |                 |                   |                          |                     |                   |               |       |  |  |
| Enrollment: Add Classes    |                                                                                                    | Year 2019 Fall Semester   Undergraduate   Zhejiang change term<br>University |              |           |                 |                   |                          |                     |                   |               |       |  |  |
| Enrollment: Drop Classes   | Begin Date End Date                                                                                                    |                                                                              |              |           |                 |                   |                          |                     |                   |               |       |  |  |
| Enrollment: Swap Classes   |                                                                                                    | Textbook list                                                                |              |           |                 |                   |                          |                     |                   |               |       |  |  |
|                            |                                                                                                    | Ordered                                                                      | Substitutive | Course ID | Subject<br>Area | Catalog<br>Number | Course Description       | Academic<br>Program | Academic<br>Level | ISBN Number   | Text  |  |  |
| 👕 My Weekly Schedule       | 1                                                                                                    |                                                                              |              | 100128    | ECE             | 210               | Analog Signal Processing | UC001               | 03                | 9780131435063 | Paper |  |  |
| Tiew My Exam Schedule      | 2                                                                                                    |                                                                              |              | 100178    | ECE             | 342               | Electronic Circuits      | UC001               | 03                | 9780199339143 | Paper |  |  |
| Course Evaluation          | 3                                                                                                    |                                                                              |              | 100038    | МАТН            | 415               | Applied Linear Algebra   | UC001               | 03                | 9780980232776 | Paper |  |  |
|                            | 4                                                                                                    |                                                                              |              |           |                 |                   |                          | UC001               | 03                | 9781138726420 | Paper |  |  |
|                            | 5                                                                                                    |                                                                              |              |           |                 |                   |                          | UC001               | 03                | 9781292060552 | Paper |  |  |
|                            | 6                                                                                                    |                                                                              |              |           |                 |                   |                          | UC001               | 03                | 9781292070599 | Paper |  |  |
|                            | submit Please complete the book purchase within the prescribed time. You can submit the book repeatedly. No revision will be allowed after the opening time ! |                                                                              |              |           |                 |                   |                          |                     |                   |               |       |  |  |

## (5)点击 "Submit" 提交后, 弹窗显示订购教材预估总金额并提示教材无质量问题不提供

退换服务。

| < Student Center          |              |                                                                                                    |                                                         | Er           | nrollmei | nt   |        |                                   | <b>^</b>            |                   | ۲           |
|---------------------------|--------------|----------------------------------------------------------------------------------------------------|---------------------------------------------------------|--------------|----------|------|--------|-----------------------------------|---------------------|-------------------|-------------|
| C Enrollment Dates        |              |                                                                                                    | Data Language: English • New 1                          |              |          |      |        |                                   |                     | sonalize Pa       | <u>ae</u> ^ |
| Student Textbook Request  |              | Ţ                                                                                                    | go to 🔻 🎯                                               |              |          |      |        |                                   |                     |                   |             |
| o Enrollment: Add Classes |              |                                                                                                    | Year 2020 Spring Semester   Undergraduate   change term |              |          |      |        |                                   |                     |                   |             |
| a Enrollment: Drop Cla    |              | Es                                                                                                    | stimated Price:                                         |              |          |      |        |                                   |                     |                   |             |
| ᠲ Enrollment: Swap Cla    | nade<br>ing, | ade once you submit your application. Please make sure your application before<br>ng, because no exchange or refund can be given unless quality problems. |                                                         |              |          |      |        |                                   |                     |                   |             |
| My Weekly Schedule        |              |                                                                                                    | Uraerea                                                 | Substitutive | ID       | Area | Number | course Description                | Academic<br>Program | Academic<br>Level | IS IS       |
| 🗯 View My Exam Sched      | ule          | 1                                                                                                    | <b>Y</b>                                                |              | 100235   | IBMS | 8013A  | DST2                              | UC001               | 04                | 97          |
| Course Evaluation         |              |                                                                                                    |                                                         |              |          |      |        |                                   |                     |                   |             |
|                           |              | 2                                                                                                    | <b>a</b>                                                |              | 100112   | IBMS | 8009A  | Intg Funct Body Sys<br>II         | UC001               | 04                | 97          |
|                           |              | 3                                                                                                    |                                                         |              | 100114   | IBMS | 8010A  | Applied Biomedical<br>Sciences II | UC001               | 04                | 97          |
|                           |              |                                                                                                    |                                                         |              |          |      |        |                                   |                     |                   |             |